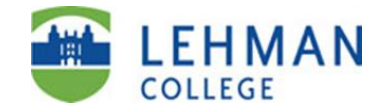

| Step | Action                                                                                                    |
|------|----------------------------------------------------------------------------------------------------|
| 1.   | Enter https://home.cunyfirst.cuny.edu in your browser's address bar.                                                                                                    |
| 2.   | Click on First time users link.<br>Forgot your password?<br>Change Password<br>First time users                                                                                                    |
| 3.   | <b>Enter</b> all required information (First Name, Last Name, Date of Birth and SS# last 4 digits)<br><b>Note:</b> Your D.O.B. must include forward slashes i.e. 09/31/1975.                                                                                                    |
|      | Image: A constraint of the following fields to activate your CUNY account.         First Name:         Last Name:         D.O.B. (mm/dd/yyyy):         SS# (last 4 digits):         Image: The words you see in the box, in order and separated by a space. Doing so helps prevent automated programs from abusing this service.         Dotate:         Image: Display the words are, either enter your best guess or click the cload button next to the distorted words.         Image: Display the words are, either enter your best guess or click the cload button next to the distorted words.         Using Image: Display the words are, either enter your best guess or click the cload button next to the distorted words.         Oisually impaired users can click the audio button to hear a set of words that can be charged instead of the visual challenge.         Click OK to proceed to the next step |

## CUNYfirst Managing Your Account: Claiming Your CUNYfirst Account

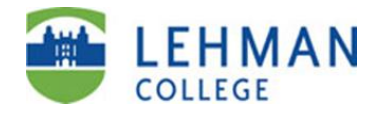

| 4. | <b>Select</b> your 5 challenge questions and type in answers for each question. You will need to remember your answers in order to reset a forgotten password so select questions and answer that are memorable.                                                                   |  |  |
|----|----------------------------------------------------------------------------------------------------|--|--|
|    | <i>Note:</i> Questions and answers cannot be repeated. Answers are not case sensitive and must be at least 2 characters in length.                                                                                                    |  |  |
|    | Click OK to proceed to the next step.                                                                                                    |  |  |
|    | Challenge Questions And Answers Please select a question from each of the drop down menus below, and provid the answers of your choice to be used in the future for password resets                                                                                                |  |  |
|    | Question 1*: Please Select  Answer*:                                                                                                    |  |  |
|    | Question 2*: Please Select  Answer*:                                                                                                    |  |  |
|    | Question 3*: Please Select  Answer*:                                                                                                    |  |  |
|    | Question 4*: Please Select  Answer*:                                                                                                    |  |  |
|    | Question 5*: Please Select  Answer*:                                                                                                    |  |  |
|    | OK<br>*Denotes required field                                                                                                    |  |  |
| 5. | Enter your selected password twice.                                                                                                    |  |  |
|    | <b>Note:</b> It's recommended to make a note of your password and keep it in a secure location. Your Password will expire every 90 days and you will be prompted to change your password. You can click on the click here link to view the CUNYfirst password policy requirements. |  |  |
|    | <b>Click</b> the OK button once; it may take a few minutes to process your CUNYfirst account information.                                                                                                    |  |  |
|    | Choose a Password                                                                                                    |  |  |
|    | Choose a password below. For password policy details, please click here                                                                                                    |  |  |
|    | Password*: Confirm Password*: OK Password must be at least 8 characters long. Password must contain at least 1 uppercase letters.                                                                                                    |  |  |
|    | <ul> <li>Your password must have at least<br/>one numeric character (1,2,3,etc.)<br/>or one special character (&amp;, %, ?,<br/>etc.)</li> </ul>                                                                                                    |  |  |

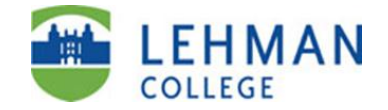

| 6. | You have successfully claimed your CUNYfirst account please make a note of your username and EMPLID. It's recommended that you print this confirmation screen. |                                                                                      |                                                     |                        |  |  |
|----|----------------------------------------------------------------------------------------------------|--------------------------------------------------------------------------------------|-----------------------------------------------------|------------------------|--|--|
|    | <b>Note:</b> Your is your perso                                                                                                    | CUNYfirst username is sometimes referi<br>onal unique 8 digit personal identificatio | ed to as your User ID. Y<br>n number used in the CL | our EMPLID<br>JNYfirst |  |  |
|    | system.                                                                                                    | Password reset succ                                                                  | eeded                                               |                        |  |  |
|    |                                                                                                    | Your username is:                                                                    | Matt.Fox81                                          |                        |  |  |
|    |                                                                                                    | Your EMPLID is:                                                                      | 00256481                                            |                        |  |  |

| Logging Into CUNYfirst |                                                                                    |  |
|------------------------|------------------------------------------------------------------------------------|--|
| 1.                     | Enter https://home.cunyfirst.cuny.edu in your browser's address bar.               |  |
| 2.                     | Enter your CUNYfirst Username and Password and click the 💽 Submit button to login. |  |
| 3.                     | Once you have successfully logged in, the CUNYfirst Portal page appears.           |  |

| Signing Out of CUNYfirst |                                                                                                    |  |  |  |
|--------------------------|----------------------------------------------------------------------------------------------------|--|--|--|
| 1.                       | Click the Sign Out link in the upper right corner of the<br>CUNYfirst screen.SIGN OUT                                                                         |  |  |  |
|                          | <b>Note:</b> To protect your privacy and prevent unauthorized use of your account, be sure to sign out and close all web browser windows to end your session. |  |  |  |
| 2.                       | You have successfully ended your session in CUNYfirst.                                                                                                    |  |  |  |